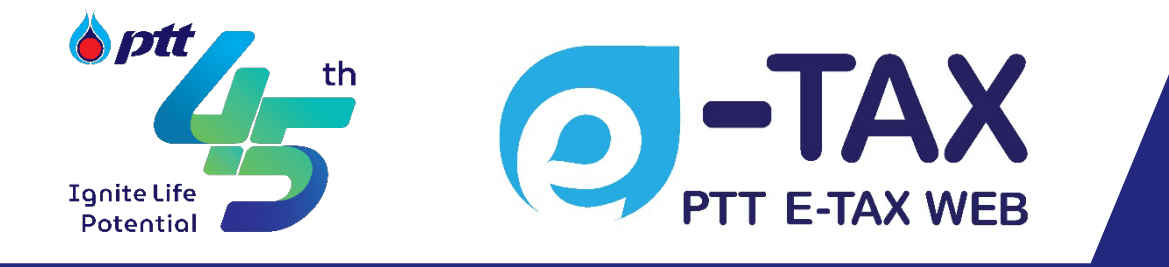

# PTT e-TAX WEB REGISTRATION QUICK GUIDE

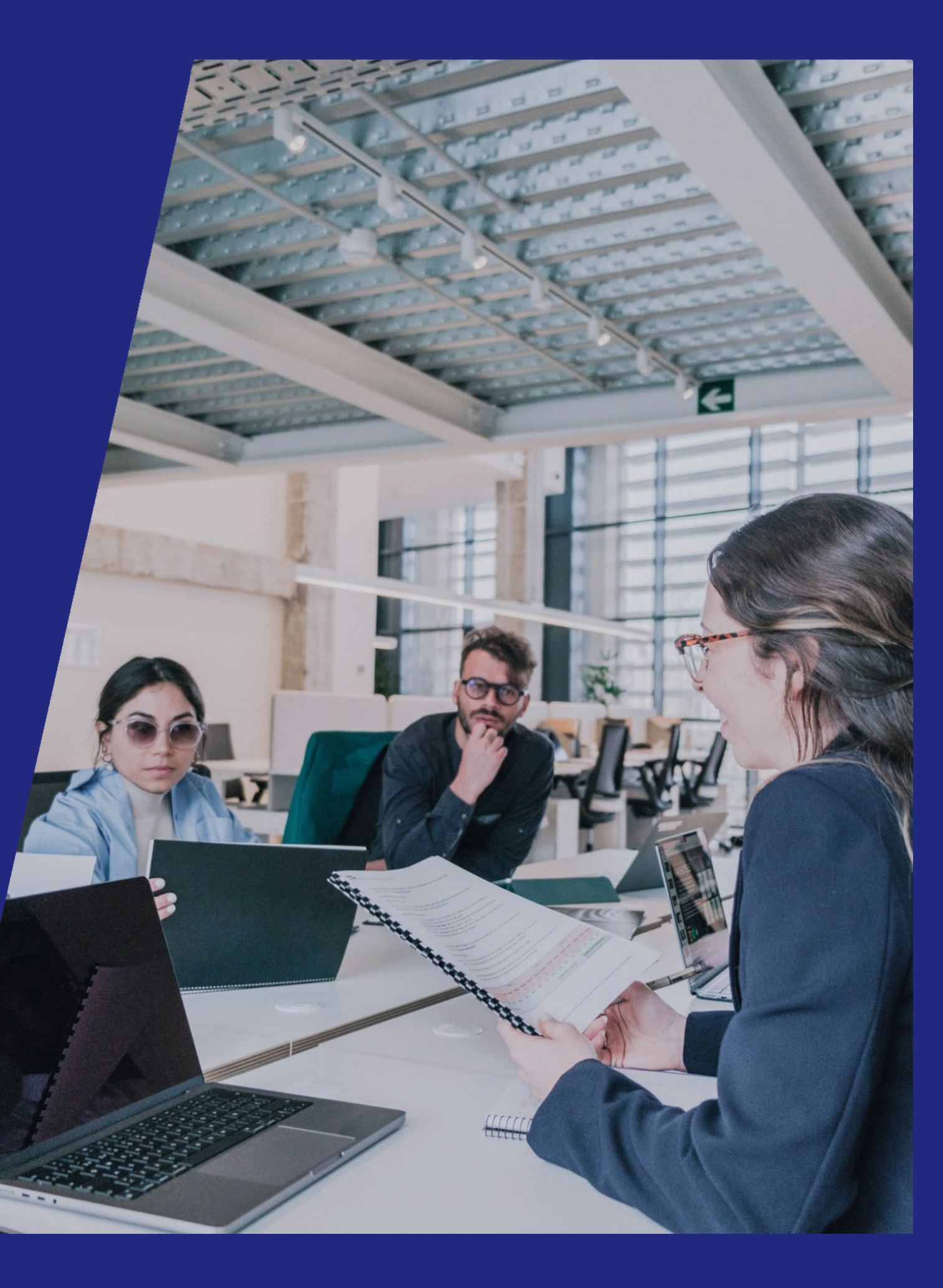

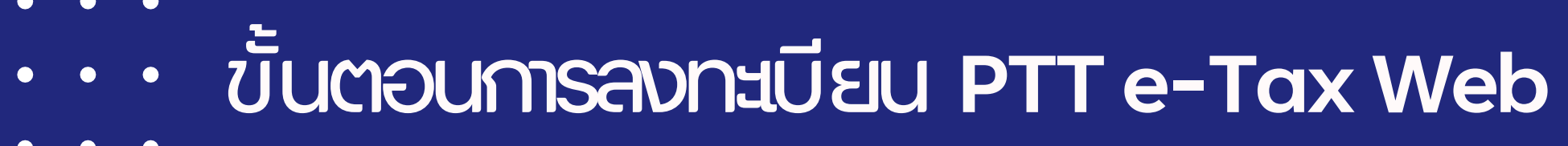

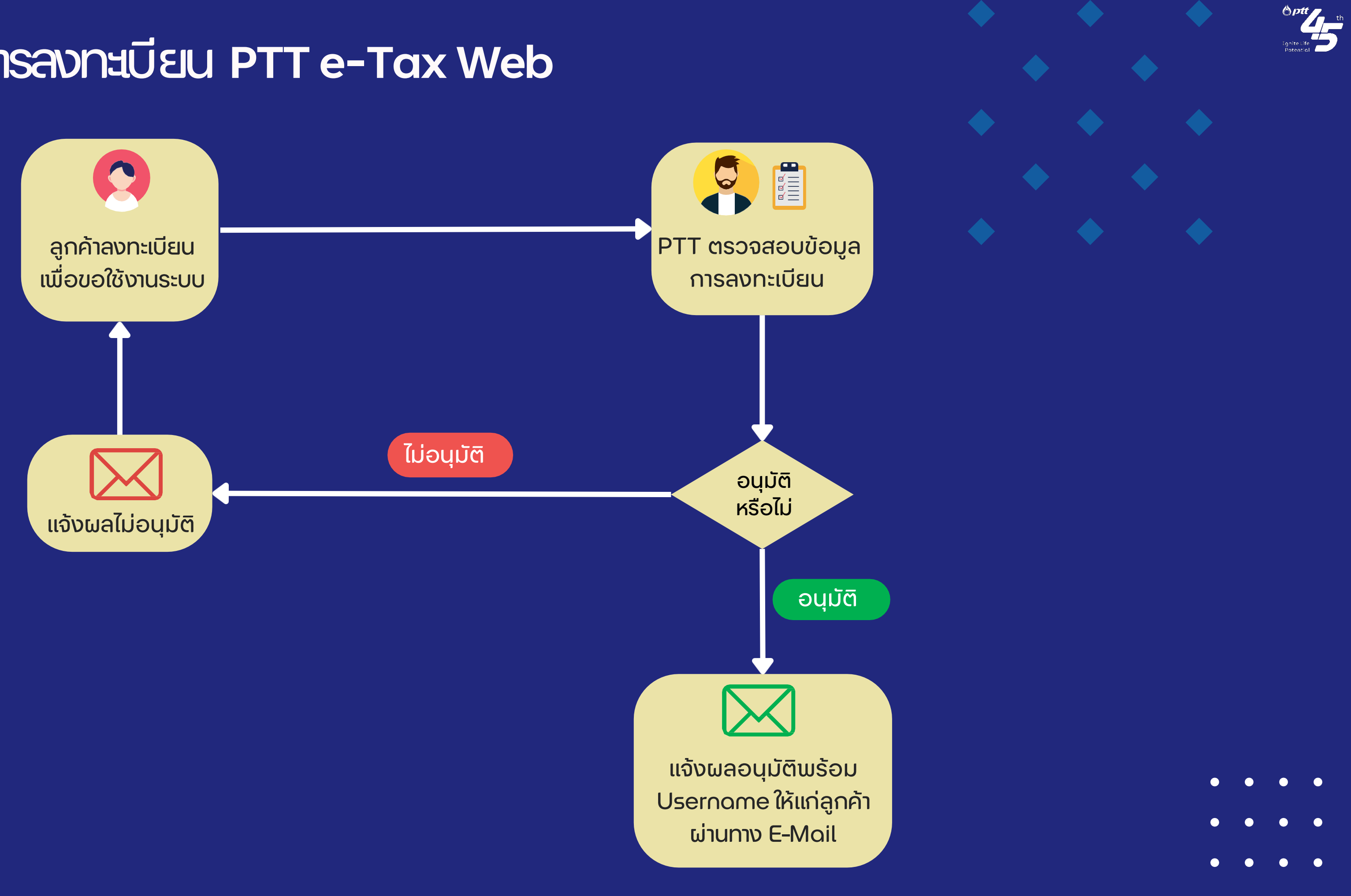

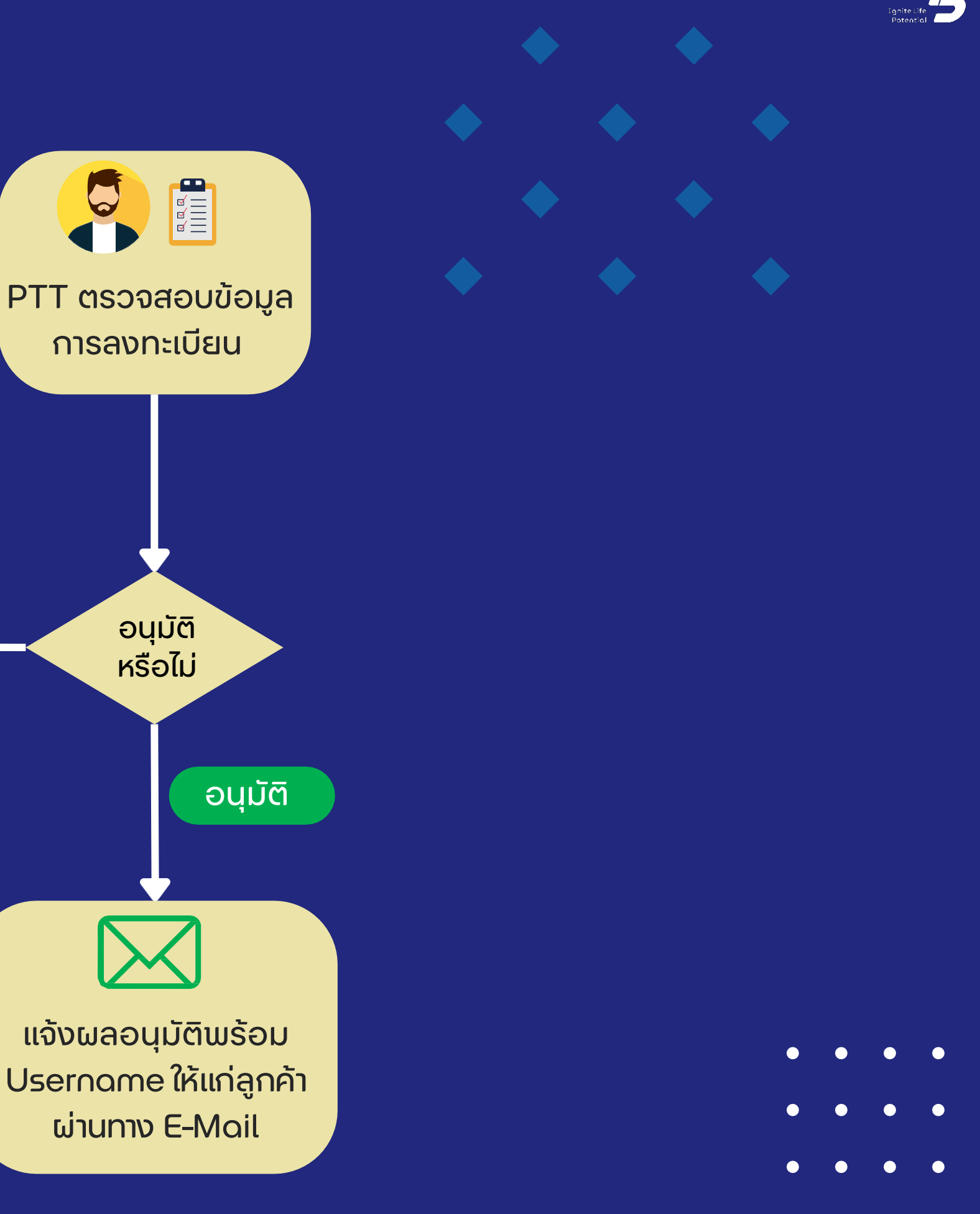

© Copyright 2023 PTT Public Company Limited. All Right Reserved.

### ເข້າເວົ້ບໄซຕ໌ (1)

ptte-taxweb.pttplc.com ์และคลิกปุ่มลงทะเบี้ยน

| PTT e-Tax Web         | 希 หน้าแรก |
|-----------------------|-----------|
| UserName              |           |
| Password              |           |
| เข้าสู่ระบบ ลงทะเบียน |           |

|   | 🕒 คู่มือการลงทะเบียน PTT e-Tax Web                                     |
|---|------------------------------------------------------------------------|
| s | รหัสลูกค้า (ตามที่ระบุใน ใบกำกับภาษี หรือ ใบเสร็จรับเงิน จาก ปตท.) : * |
| ~ | รหัสลูกค้า                                                             |
|   |                                                                        |
|   |                                                                        |
|   | 2                                                                      |
|   | 🗸 ตกลง 🗲 กลับ                                                          |
|   | ۹<br>۱                                                                 |

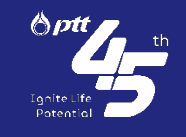

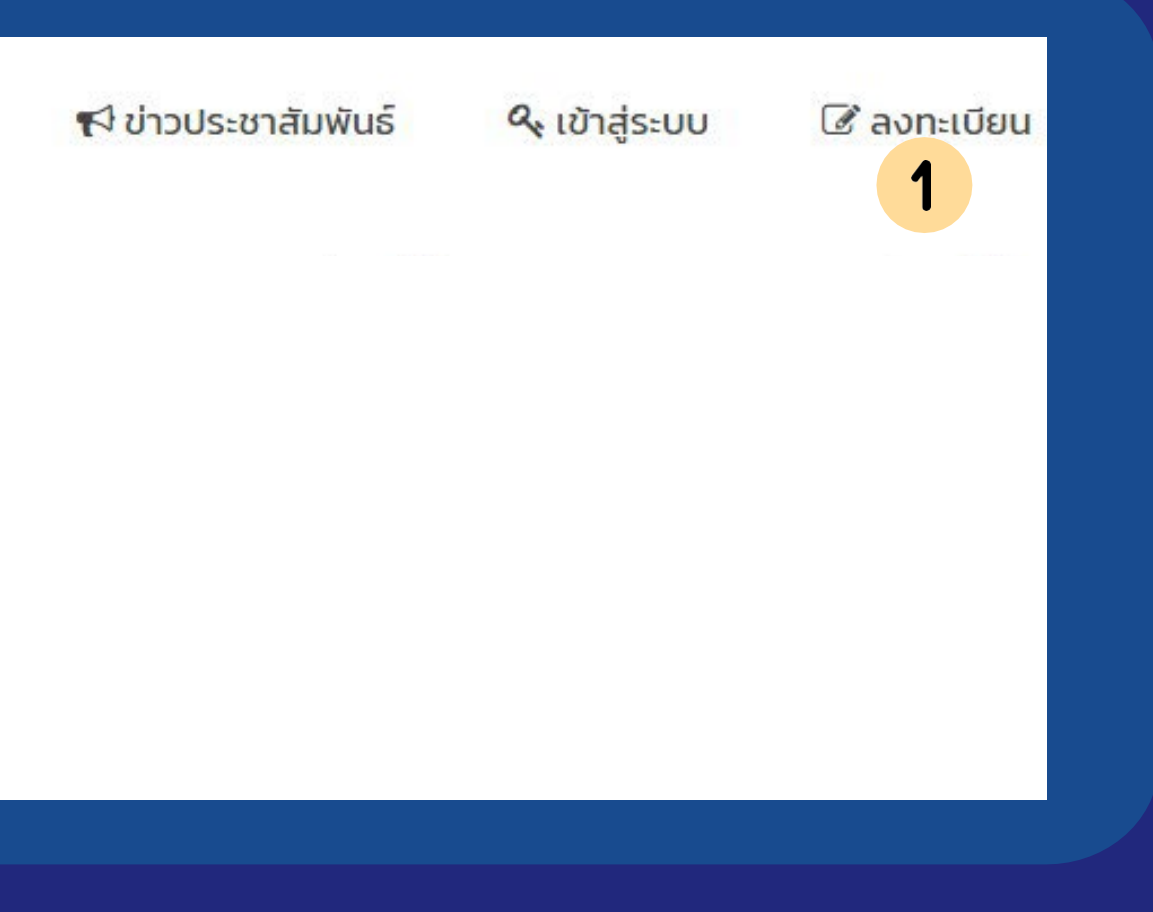

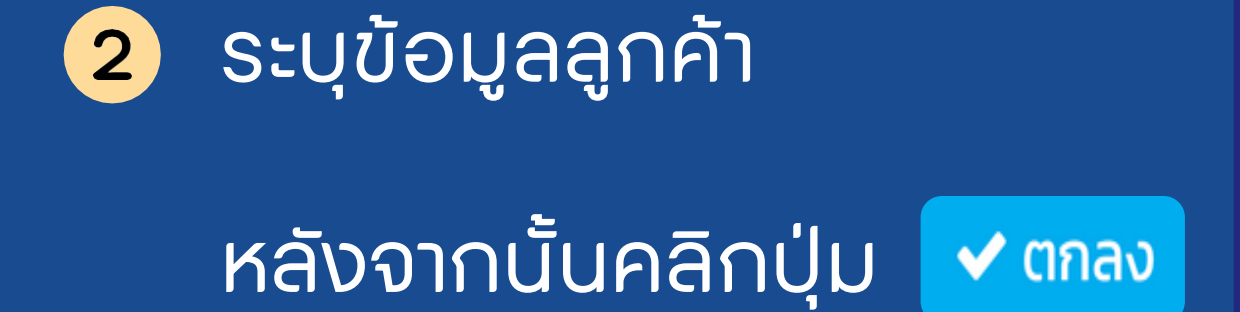

### ระบุข้อมูลการ 3 ลงทะเบียน

| ารุณากรอกข้อมูล                | Д คู่มือการลงทะเบียน PTT e-Tax Web                                     |
|--------------------------------|------------------------------------------------------------------------|
| ระเภท : *                      | รหัสลูกค้า (ตามที่ระบุใน ใบกำกับภาษี หรือ ใบเสร็จรับเงิน จาก ปตท.) : * |
| บุคคลธรรมดา                    | 0010012321                                                             |
| อลูกค้า/หน่วยงาน (ภาษาไทย) : * | ชื่อลูกค้า/หน่วยงาน (ภาษาอังกฤษ) :                                     |
| ชื่อลูกค้า                     | ชื่อลูกค้า                                                             |
| ขประจำตัวผู้เสียภาษี :*        | E-Mail (สำหรับรับ Username / Password) : *                             |
| 1103701526554                  | E-Mail                                                                 |
| ติดต่อ : *                     | เบอร์โทรศัพท์ : *                                                      |
| ผู้ติดต่อ                      | เบอร์โทรศัพท์                                                          |
|                                |                                                                        |

| ประเภทเอกสาร :         |   |
|------------------------|---|
| กรุณาเลือกประเภทเอกสาร | ~ |
|                        |   |

Page 4/6

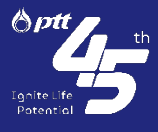

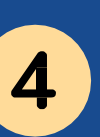

## เลือกประเภทเอกสาร e-Tax Invoice หรือ e-Receipt ที่ต้องการรับทาง E-Mail

หลังจากนั้นคลิกปุ่ม

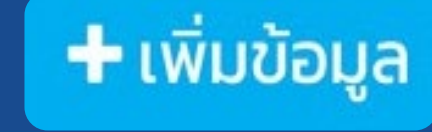

กรณีต้องการระบุ E-Mail ใช้รับ e-Tax Invoice ตามเอกสาร ที่เกี่ยวข้องกับหน่วยธุรกิจของ ปตท.

ให้เลือกหน่วยธุรกิจที่ต้องการ

ระบุ E-Mail ที่ใช้รับ e-Tax Invoice 6 หรือ e-Receipt

5

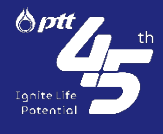

### ประเภทเอกสาร : ใบเสร็จรับเงิน (Receipt)

หน่วยธุรกิจ : ALL

โปรดระบุ E-Mail สำหรับรับ e-Receipt จากทุกหน่วยธุรกิจของ ปตท. (หากประสงค์รับ e-Receipt ของแต่ละหน่วยธุรกิจของ ปตท. ด้วย E-Mail อื่น โปรดระบุ E-Mail เพิ่มเติมด้านล่าง)

|                                  |   |                | 🛨 เพิ่ม Email  |
|----------------------------------|---|----------------|----------------|
| E-Mail ŠU e-Receipt : *          |   |                |                |
| receiptTax@gmail.com             | 6 |                |                |
| *เพิ่ม E-Mail ได้สูงสุด 5 E-Mail |   |                |                |
| 🛑 หน่วยธุรกิจ : NGR              | 5 |                |                |
| E-Mail ču o-Pocoint : *          |   |                | + ເพิ່ม Email  |
|                                  | 6 |                |                |
| NGR@gmail.com                    | 0 |                |                |
| *เพิ่ม E-Mail ได้สูงสุด 5 E-Mail |   |                |                |
| 🗩 ตช.ตพก.                        |   |                |                |
|                                  |   |                |                |
|                                  |   | 🗸 บันทึกข้อมูล | 🗙 ยกเลิกข้อมูล |

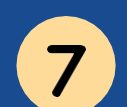

### Upload เอกสารยืนยันตัวตน

นิติบุคคล: หนังสือรับรองกระทรวงพาณิชย์ บุคคลธรรมดา: บัตรประชาชน หน่วยงานราชการ: หนังสือมอบอำนาจ หรือ หนังสือรับรองจากหน่วยงาน

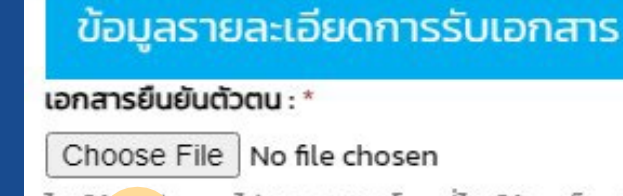

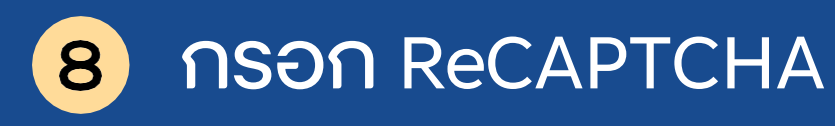

# ๑ กดปุ่มและอ่าน "ข้อกำหนดและเงื่อนไข" และคลิกเลือก

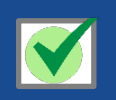

ข้าพเจ้าตกลงรับผลผูกพันตามข้อกำหนดและเงื่อนไขทุกประการ

คลิกปุ่ม 10

ลงทะเบียน

การลงทะเบียนจะเสร็จสมบูรณ์ เมื่อได้รับ E-Mail แจ้ง Username และ Password จาก ปตท. ครับ

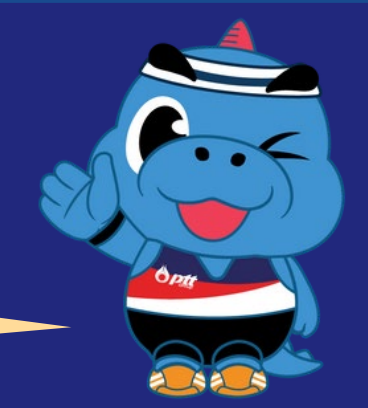

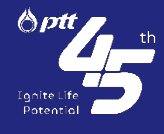

ไฟล์ต้ 🚽 บนาดไม่เกิน 5 MB. โดยที่ไฟล์ต้องเป็น \*.JPG, \*.PDF หรือรูปภาพเท่านั้น

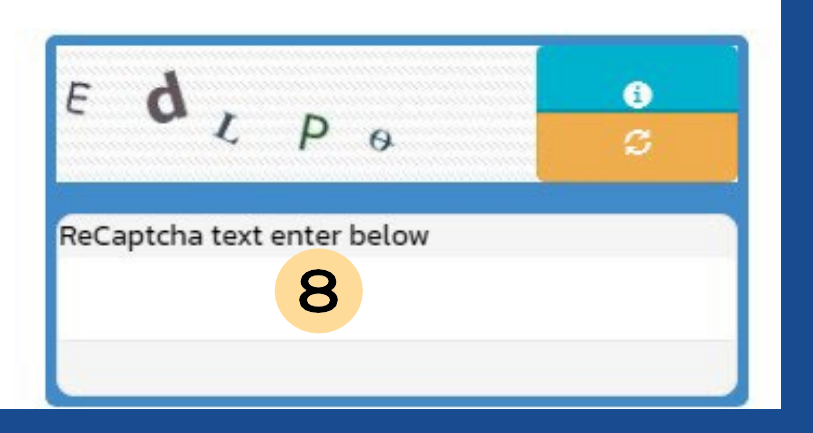

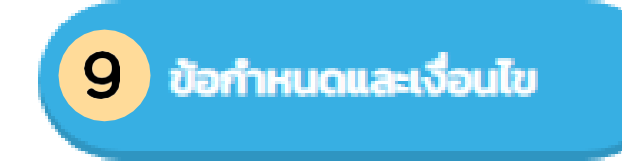

ข้าพเจ้าตกลงรับผลผูกพันตามข้อกำหนดและเงื่อนไขทุกประการ

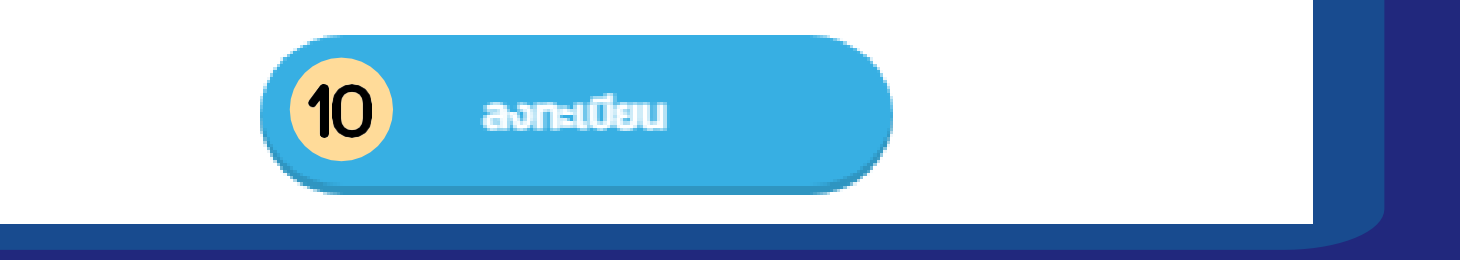